Anleitung zum Hochladen der Mobile Sensing Daten

Die Studie "eMotion: Der Alltag von Paaren in einer digitalisierten Welt" ist nun beendet. Herzlichen Dank für Ihre Teilnahme!

Im letzten Teil der Studie wurden Sie darüber informiert, dass Sie die Datenerfassung in movisensXS beenden können. Bitte fahren Sie damit erst fort, wenn Sie diesen Hinweis erhalten haben. Ein frühzeitiges Ende der Datenerfassungen kann zu Lücken in den Daten führen. Gerne unterstützen wir Sie beim Hochladen der Daten telefonisch oder per Videotelefonat. Schreiben Sie uns dafür eine E-Mail an <u>partnerschaft@uni-muenster.de</u> mit Terminvorschlägen für ein (Video-)Telefonat.

## Schritt 1: Datenerfassung beenden

Die Datenerfassung muss beendet werden, bevor die App von Ihrem Smartphone deinstalliert werden kann. Sie beenden die Datenerfassung in der Studienverwaltung. Öffnen Sie dafür movisensXS und klicken Sie auf die drei Punkte in der rechten oberen Ecke. Wählen Sie die Option "Studienverwaltung" aus.

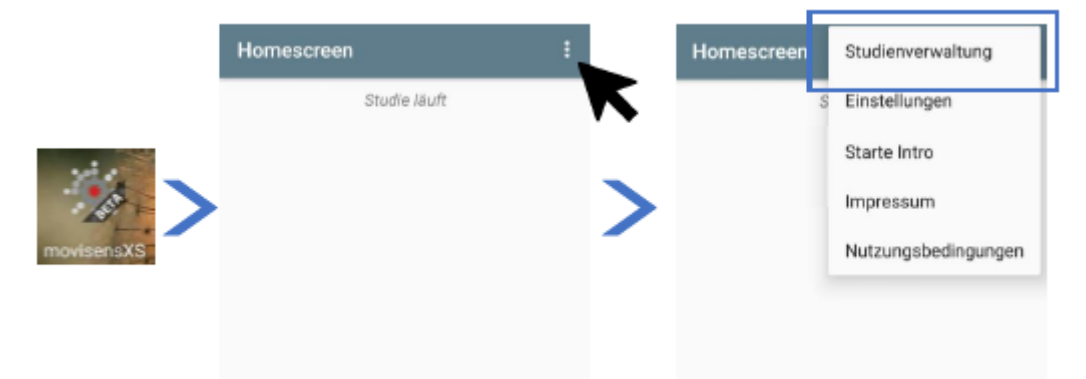

Ein Fenster öffnet sich und Sie werden gebeten, den Studien-Pin einzugeben. Dieser lautet für diese Studie **2486**.

| ÷                             | Studienve       | rwaltung             |    | ÷ |
|-------------------------------|-----------------|----------------------|----|---|
| ľ                             | Please enter st | tudy pin code<br>186 | -  |   |
| L                             |                 | Abbrechen            | ок |   |
| Sychronisieren Beende Proband |                 |                      |    |   |

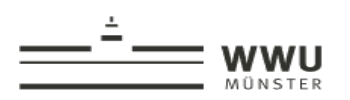

Nachdem Sie den Pin eingegeben haben, erscheinen verschiedene Optionen. Die grau hinterlegten Optionen können aktuell nicht ausgewählt werden. Klicken Sie zunächst auf die Option "Pause Dadurch werden zwei andere Optionen aktiviert. Klicken Sie auf "Lade X Ergebnisse + X Protokolle hoch". Dadurch wird sichergestellt, dass alle Daten, die movisensXS erfasst hat, hochgeladen werden. Auch wenn dort steht "Lade 0 Ergebnisse hoch" läuft alles richtig. In dem Fall wurden zu einem früheren Zeitpunkt die Daten bereits über eine WLAN-Verbindung geladen. Führen Sie diesen Schritt bitte dennoch durch. Warten Sie einen Moment, bis diese Aktion abgeschlossen ist. Das erkennen Sie daran, dass das Symbol grau gefärbt ist und die Bezeichnung "Keine Ergebnisse zum Hochladen verfügbar" lautet. Die Option "Beende Proband" wird dann verfügbar. Klicken Sie nun auf diese Option und bestätigen Sie sie mit "OK". Dadurch wird die Datenerfassung über movisensXS beendet.

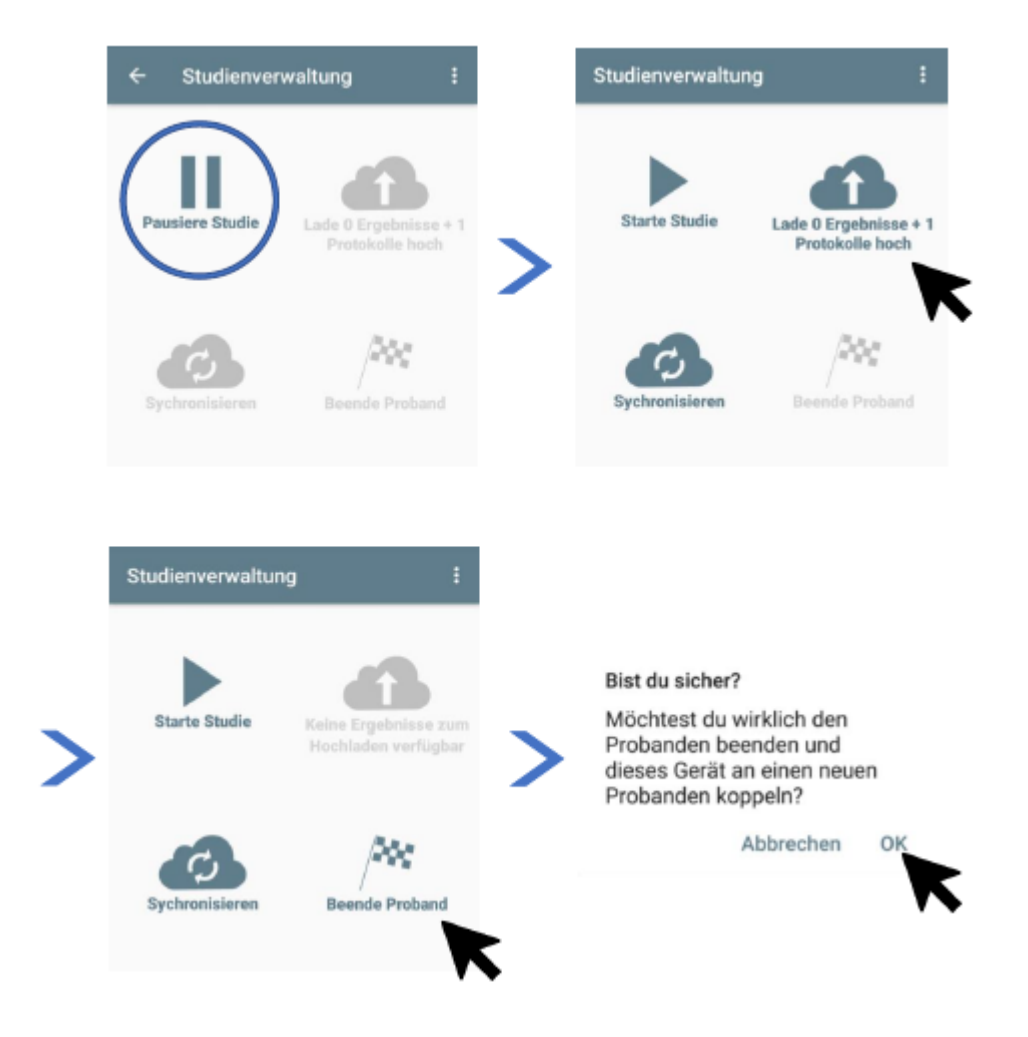

Vielen Dank für Ihr Vertrauen und die Teilnahme an unserer Studie!